#### โทรออก

### 0

โปรดตรวจสอบว่าได้เลือก **โทร** ไว้ และกด **ตกลง** หรือปุ่ม **โทร** สีเขียว บนรีโมทคอนโทรล

2

ใช้ปุ่ม **เคอร์เซอร์** ของ วีโมทคอนโทรลเพื่อเลือกฟิลด์ ค้นหาหร*ือหมุนหมายเลข* ตามที่ อธิบาย

### 8

หากต้องการป้อนตัวเลข ให้กดปุ่ม ที่ต้องการบนรึโมท

หากต้องการเรียกใช้แป้นพิมพ์ เสมือนจริง ใช้ปุ่ม **เคอร์เซอร์** ลูกศร

ช้ายเพื่อย้ายไปที่ฟิลด์ 123 ขณะนี้คุณสามารถเลื่อนไปยังที่ด่างๆ ในแป้นพิมพ์ และเลือกอักขระ กด OK เพื่อเลือกอักขระ

เลือกฟิลด์ **โทร** สีเขียวบนหน้าจอ หรือกดปุ่ม **โทร** สีเขียวบนรีโมทเพื่อโทรออก

# โทรออกจากรายชื่อผู้ติดต่อ

### 0

โปรดตรวจสอบว่าได้เลือก **โทร** ไว้ และกด **ตกลง** หรือปุ่ม **โทร** สีเขียว บนรีโมทคอนโทรล

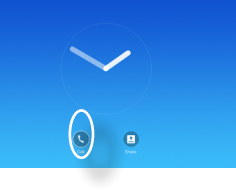

#### 2 ใช้ป่ม เค

ใช้ปุ่ม เคอร์เซอร์ บน รีโมทคอนโทรลเพื่อเลื่อนไป ระหว่าง *รายการโปรด, ล่าสุด* และ *ไดเรกตอรี* จากนั้นเลื่อนลง ในรายการ

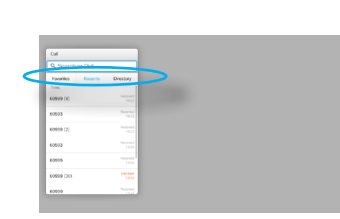

# 3

เมื่อพบรายการที่ต้องการ ให้กด ดกลง บนรีโมทคอนโทรลเพื่อเรียก เมนู *โทร* เลือกฟิลด์ **โทร** สีเขียวบน หน้าจอหรือกดปุ่ม **โทร** สีเขียวบน รีโมทเพื่อโทรออก

| Call                        |                   |
|-----------------------------|-------------------|
| 9, Search or Dial           |                   |
| Favorites Favorite<br>Triny | Decilory          |
|                             |                   |
| 60503                       |                   |
| 60999 [2]                   |                   |
| 60503                       |                   |
| 60919                       |                   |
| 60999 (30)                  | Centered<br>13:50 |
| 62020                       |                   |

# เปลี่ยนการจัดวางหน้าจอ

# 0

ไปที่ **การจัดวาง (....)** ในมุมด้านขวา บน และกด **ตกลง** บนรีโมทคอนโทรล ไอคอนนี้จะปรากฏเฉพาะเมื่อสามารถ ใช้ได้

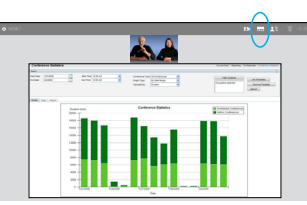

#### 2 ใช้ปุ่ม ลูกศ

ใช้ปุ่ม **ลูกศร** บนรีโมทคอนโทรล เพื่อเลื่อนในแนวนอนไปยังการ จัดวางใหม่ที่ต้องการใช้ จากนั้น กด **ตกลง** 

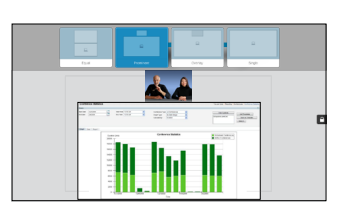

### รับหรือปฏิเสธสาย

ถ้ามีคนโทรหาคุณ คุณสามารถ รับ ปฏิเสธ หรือไม่สนใจสายนั้น ถ้าคุณปฏิเสธสาย ระบบจะส่ง สัญญาณไม่ว่างไปยังต้นสาย และคุณยังสามารถใช้ปุ่ม บนรีโมทคอนโทรลโดยตรง

CE8.0

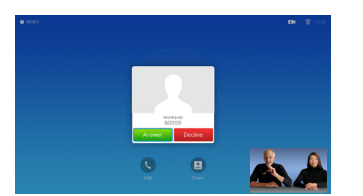

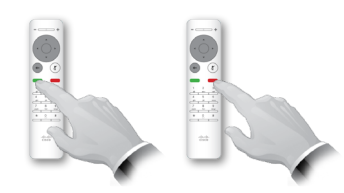

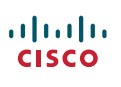

# การแชร์เนื้อหา

ใช้คุณสมบัตินี้เพื่อแชร์เนื้อหาในคอมพิวเตอร์ระหว่างการโทรหรือนอกการโทร

# 0

โปรดตรวจสอบว่าที่มาการ นำเสนอว่าเชื่อมต่อและเปิดอยู่ เลือก *แชร์* และกด **ตกลง** ที่รีโมทคอนโทรล

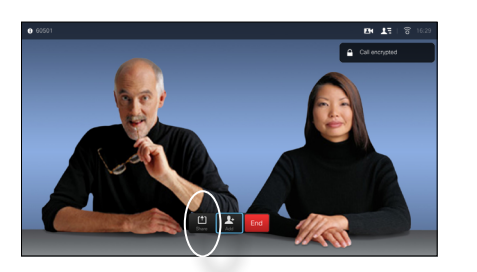

เลือกที่มาที่จะแชร์และกด
ตกลง บนรีโมทคอนโทรล

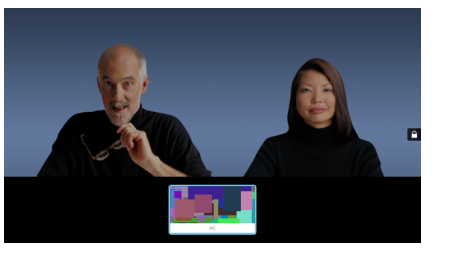

#### 3

ขนาดของภาพที่แชร์จะควบคุม ผ่านทางฟิลด์ *ลดขนาด/เพิ่ม* ขนาด เลือกและกด **ตกลง** บน รีโมทคอนโทรล ถ้าต้องการ

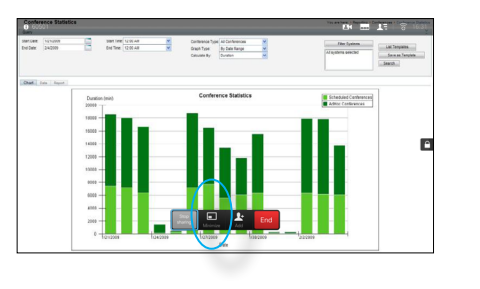

#### 4

**CISCO** 

หากต้องการหยุดแชร์เนื้อหา ให้ เลือก *หยุดแชร์* และกด **ตกลง** บนรีโมทคอนโทรล

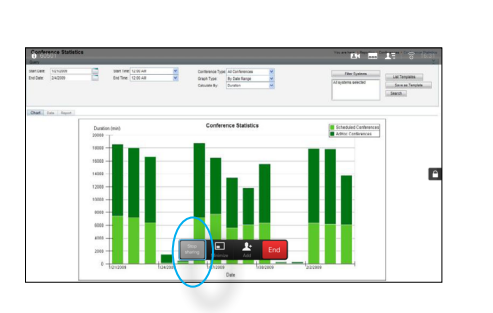

หน้าจอและรีโมทคอนโทรล

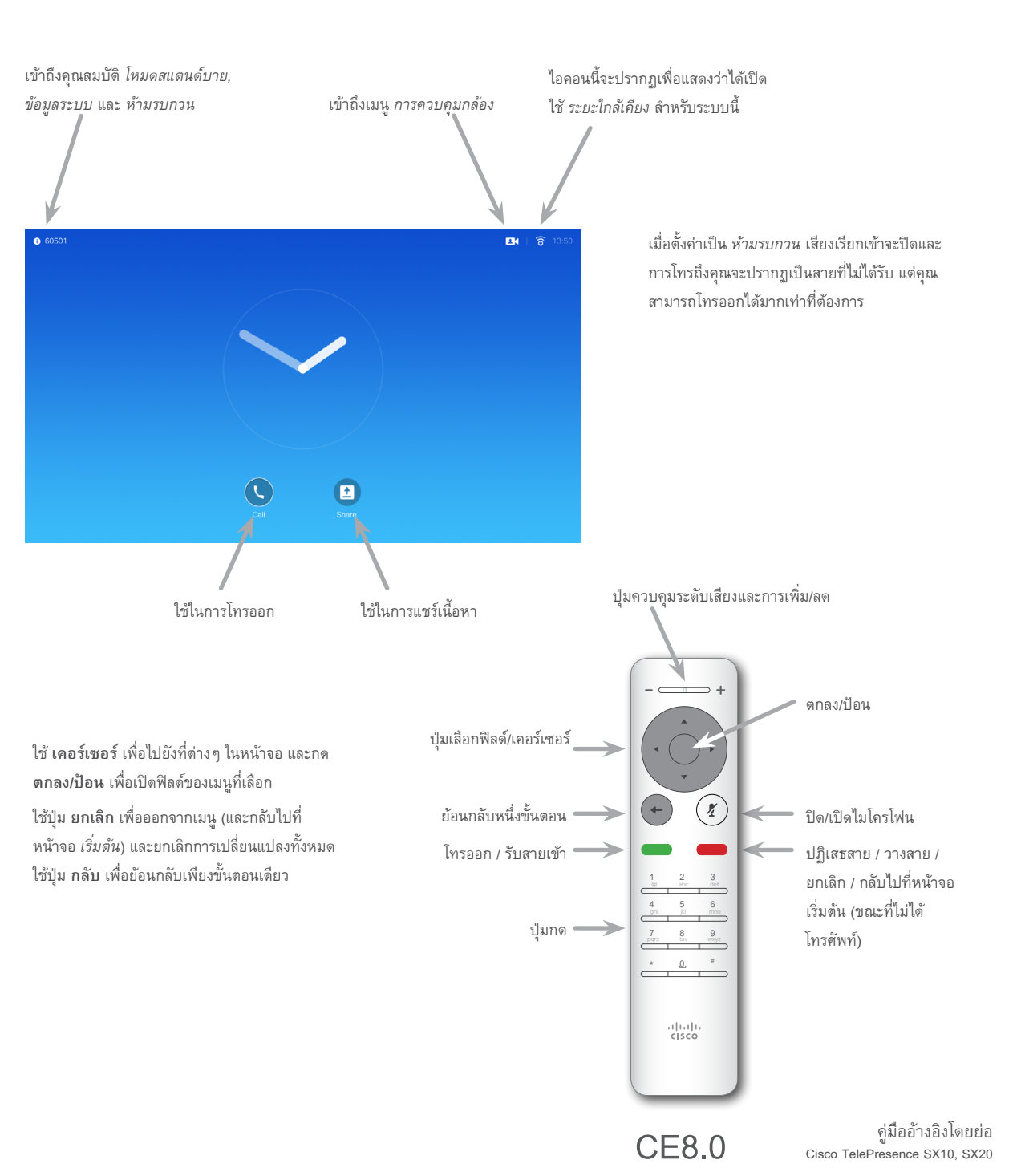

ผลิตในเดือนพฤศจิกายน 2015 สำหรับ CE8.0 เนื้อหาทั้งหมดอยู่ภายใต้ลิขสิทธิ์ © 2014—2015 Cisco Systems, Inc สงวนลิขสิทธิ์

ค่มืออ้างอิงฉบับย่อ D1535501, SX10/SX20 พร้อมรีโมทคอนโทรล